# Moby App Tutorial

Step 1 Scaricare l'app

Step 2 Registrazione

Step 3 Aggiungi i tuoi luoghi

> Step 4 Avvia Tracking

### Step 5 Valida i viaggi

//// Moby App

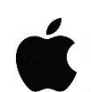

<u>iOS (Apple Store)</u>: https://apps.apple.com/it/app/mobyxapp/id1531717231?l=it

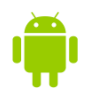

Android (Google Play Store): https://play.google.com/store/apps/details?id=com.moby.app

Clicca su "**Registrati**" e compila le informazioni richieste. Una volta registrato, entra nell'App e compila subito il **questionario introduttivo**: lo trovi nella pagina "Avanzamento" sotto la voce "Questionari".

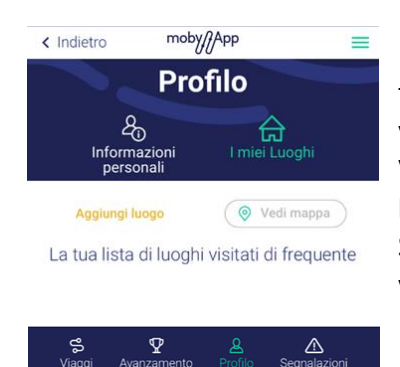

Per comodità nella validazione dei viaggi, ti consigliamo di aggiungere i luoghi che visiti di frequente (es: Casa, ufficio, ecc.). Vai su "Profilo", e clicca su "**I Miei Luoghi**" per aggiungerli. Specifica per ogni luogo l'attività che viene generalmente svolta.

Clicca su "**Avvia Tracking**" nella homepage, per iniziare ad usare l'app! Ti consigliamo di tenere sempre attivo il Tracking. Se spegni il telefono, ricordati di aprire l'app al riavvio e controllare che il tracking sia attivo.

L'app riconosce i tuoi luoghi, spostamenti e modi di trasporto, ma è necessario **validarli**, andando nella scheda "**Viaggi**".

| Viaggi                                                       |   |
|--------------------------------------------------------------|---|
|                                                              |   |
| Vedi mappa                                                   | D |
| A Casa<br>Lasciato alle 08:13                                | : |
| Å 6'                                                         | : |
| B Accompagnamento<br>Arrivato alle 08:19-Lasciato alle 09:58 | : |
| 养 10'                                                        | : |
| C Altro Luogo<br>Arrivato alle 10:08-Lasciato alle 11:31     | : |
| <b>€</b> 20' • ∱ 6'                                          | : |
| D Lavoro / Scuola<br>Arrivato alle 11:57                     | : |
| + Aggiungi luogo Verifica giornata                           |   |
|                                                              |   |
| S P & A<br>Viaggi Avanzamento Profilo <u>Segnalazioni</u>    |   |

- → I dati si sincronizzano ogni notte, se vuoi controllarli prima clicca su "Interrompi Tracking" e subito dopo su "Avvia Tracking": in questo modo vedrai i dati registrati nella scheda dei viaggi.
- → Puoi validarli in ogni momento: per cambiare giornata, clicca su "Apri calendario" e seleziona la data.
- → Puoi validare singolarmente luoghi e viaggi, oppure tutta la giornata (cliccando su "Verifica giornata"), dopo aver completato le informazioni richieste.

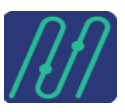

# Moby App Tutorial

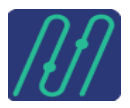

### <u>Luoghi / attività</u>

Per ogni luogo controlla gli orari di arrivo e partenza, seleziona l'attività svolta (trovi descrizione ed esempi nelle **FAQ**) e Verifica il Luogo per salvare le modifiche. Se un luogo viene registrato due volte dalla app, ma invece non ti sei mosso o si trattava di uno spostamento interno, puoi unirli. Modifica il secondo dei due luoghi (tre pallini a destra) e clicca su "Unisci con attività precedente".

### Viaggio / Modi di trasporto

Se l'app ha registrato correttamente i modi, entra nel menu di ogni segmento di viaggio per inserire le informazioni aggiuntive (es: biglietto/abbonamento del TPL, veicolo privato o noleggiato, ecc.). Se invece i modi di trasporto non sono riconosciuti correttamente, puoi unirli, modificarli o aggiungerne altri. Consulta le **FAQ** per ulteriori informazioni.

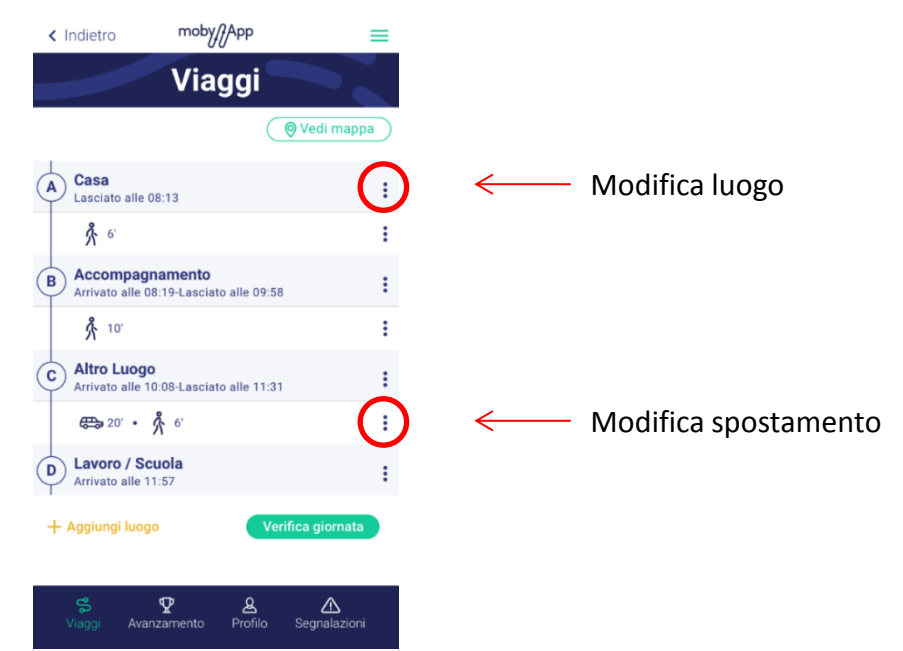

Step 6 Verifica l'avanzamento

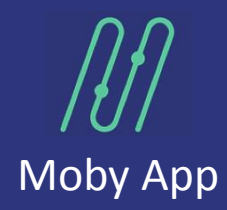

Quando validi una giornata intera, la percentuale di completamento dell'indagine nella pagina "Avanzamento" aumenta: dopo 7 giorni validati arriverai al 99%. Per arrivare al 100% devi compilare anche i **questionari** che ti vengono assegnati dall'app in maniera casuale (<u>riceverai una notifica quando ti vengono assegnati e li troverai nella</u> <u>sezione "Questionari"</u>). Si raccomanda di compilare il questionario tramite un PC o tablet.

Puoi inoltre monitorare alla voce "Durata" le tue percentuali di utilizzo dei vari modi di trasporto.

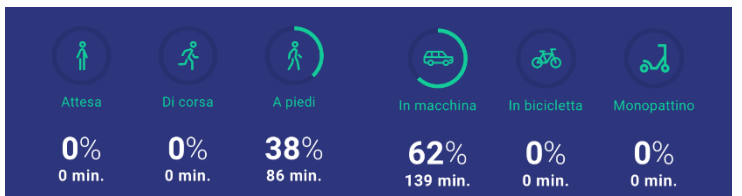